| 分類 | 在 WinCE PAC | 編號 | 1-007-01 |    |           |    |            |
|----|-------------|----|----------|----|-----------|----|------------|
| 作者 | Eric_Shiu   | 版本 | 1.0.0    | 日期 | 2018/4/27 | 頁碼 | <u>1/8</u> |

## 如何使i-8112\_i-8114\_i-8142\_i-8144安裝為COMx

應用於:

| 平台      | OS 版本 | PAC utility 版本 |
|---------|-------|----------------|
| WP-9xxx | 所有版本  | 所有版本           |
| WP-8x2x | 所有版本  | 所有版本           |
| VP-x231 | 所有版本  | 所有版本           |

N/A: 沒有應用在此平台或 OS 上

串列通信模組是專為使用智能設備,如條形碼閱讀器,串行打印機,智能傳感器,儀表儀器,計 算機...等等,提供RS-232或RS-422/485串行通信

設定一個通訊模組

步驟1:安裝多串列模組驅動程序。

- 1.1. 將模組插入 slot 中
- 1.2. 執行桌面上的 PAC utility,然後單擊"Multi-serial port wizard"索引頁。

| PAC Utility [1.2.2.0]                                                                                                    |                                                                                                    |
|----------------------------------------------------------------------------------------------------|----------------------------------------------------------------------------------------------------|
| File Help                                                                                                    |                                                                                                    |
| IP Config Network Device Information Auto Execution Ro                                                                                                    | itary Execution Multi-IO Modules Sy                                                                |
| Multi-IO Modules for         Multi-Scriat Port Series         Distable can show each Multi-IO Modules' Ports on this device.         There are several kinds of multi-IO module such as 8114, 8144, 8142, and 8112.         If you have to use these multi-IO ports, please use the port name which show left. | Slot 0:<br>- Slot 1:<br>- Slot 2:<br>- Slot 3:<br>- Slot 4:<br>- Slot 5:<br>- Slot 6:<br>- Slot 7: |
| Select COM Port Type: 💿 USE CC                                                                                                    | DMx, Start COM Port number: 6                                                                      |
| Select order type: 🔿 Sequence order 💿 Slot ord                                                                                                    | der (Original)                                                                                     |
| (note: The minimum value sho                                                                                                    | uld more than 6)                                                                                   |
|                                                                                                    |                                                                                                    |

| 分類 | 在 WinCE PAC | 編號 | 1-007-01 |    |           |    |            |
|----|-------------|----|----------|----|-----------|----|------------|
| 作者 | Eric_Shiu   | 版本 | 1.0.0    | 日期 | 2018/4/27 | 頁碼 | <u>2/8</u> |

## 1.3. 點選"Set"

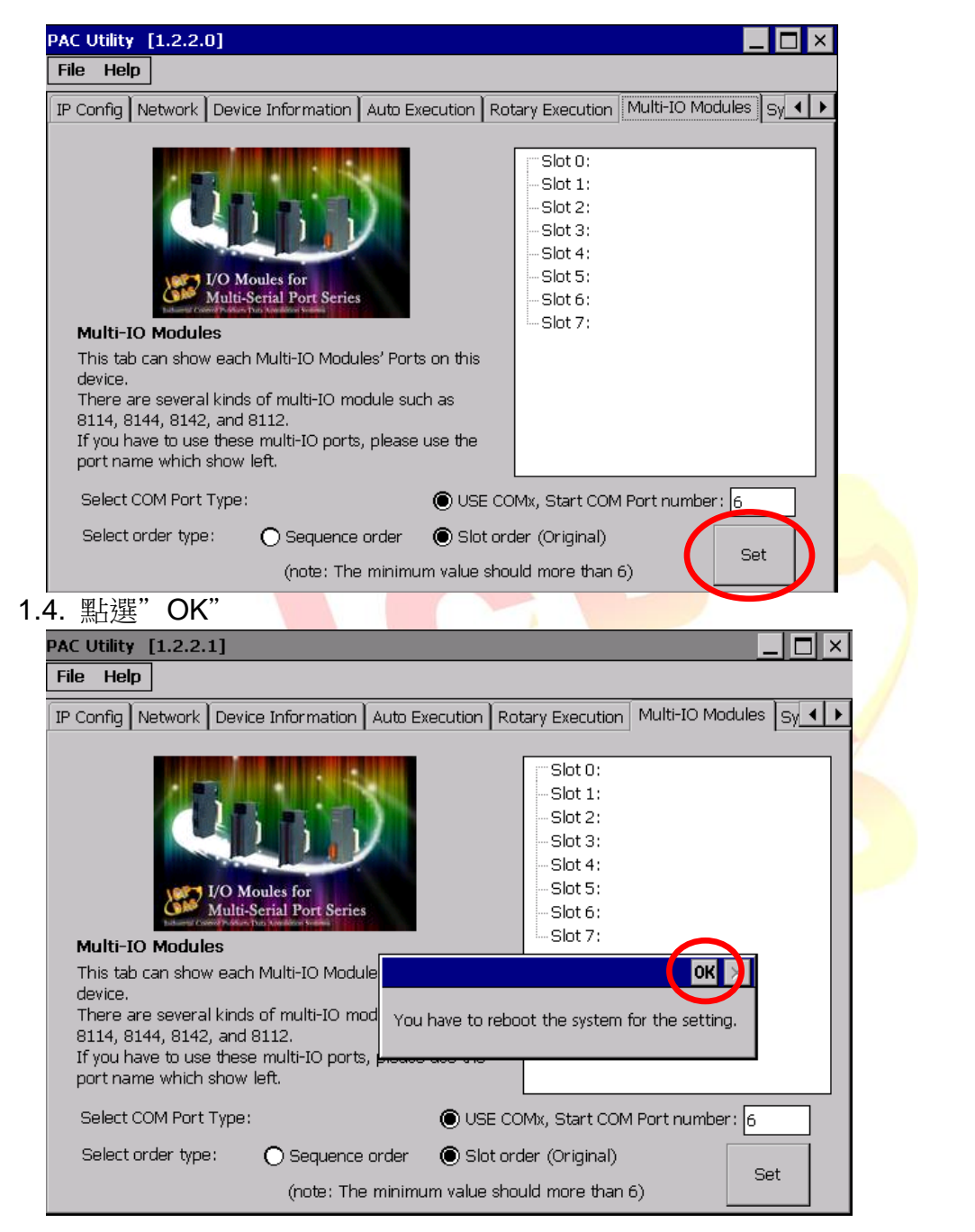

| 作者 Eric_Shiu 版本 1.0.0 日期 2018/4/27 頁碼 <u>3/8</u> | 分類 | 在 WinCE PAC | 編號 | 1-007-01 |    |           |    |            |
|--------------------------------------------------|----|-------------|----|----------|----|-----------|----|------------|
|                                                  | 作者 | Eric_Shiu   | 版本 | 1.0.0    | 日期 | 2018/4/27 | 頁碼 | <u>3/8</u> |

1.5. 重新開機

| Save and Rehoot                                                                                                    | nation Auto Execution Rotary Execution Multi-IO Modules                                                                                                    |
|----------------------------------------------------------------------------------------------------|----------------------------------------------------------------------------------------------------|
| Reboot<br>Egit<br>Default Settings<br>Egit<br>Multi-10 Modules<br>This tab can show each Mult<br>device.<br>There are several kinds of m<br>8114, 8144, 8142, and 8112.<br>If you have to use these mult<br>port name which show left. | Slot 0: 8114     COM6     COM7     COM8     COM9     Slot 1:     Slot 2:     Slot 3:     Slot 4:     Slot 4:     Slot 5:     Slot 4:     Slot 5:     Slot 6:     Slot 7:     Slot 7:     Slot 6:     Slot 7:     Slot 6:     Slot 7:     Slot 7: |
| Select COM Port Type:                                                                                                    | USE COMX. Start COM Port number: 6                                                                                                    |

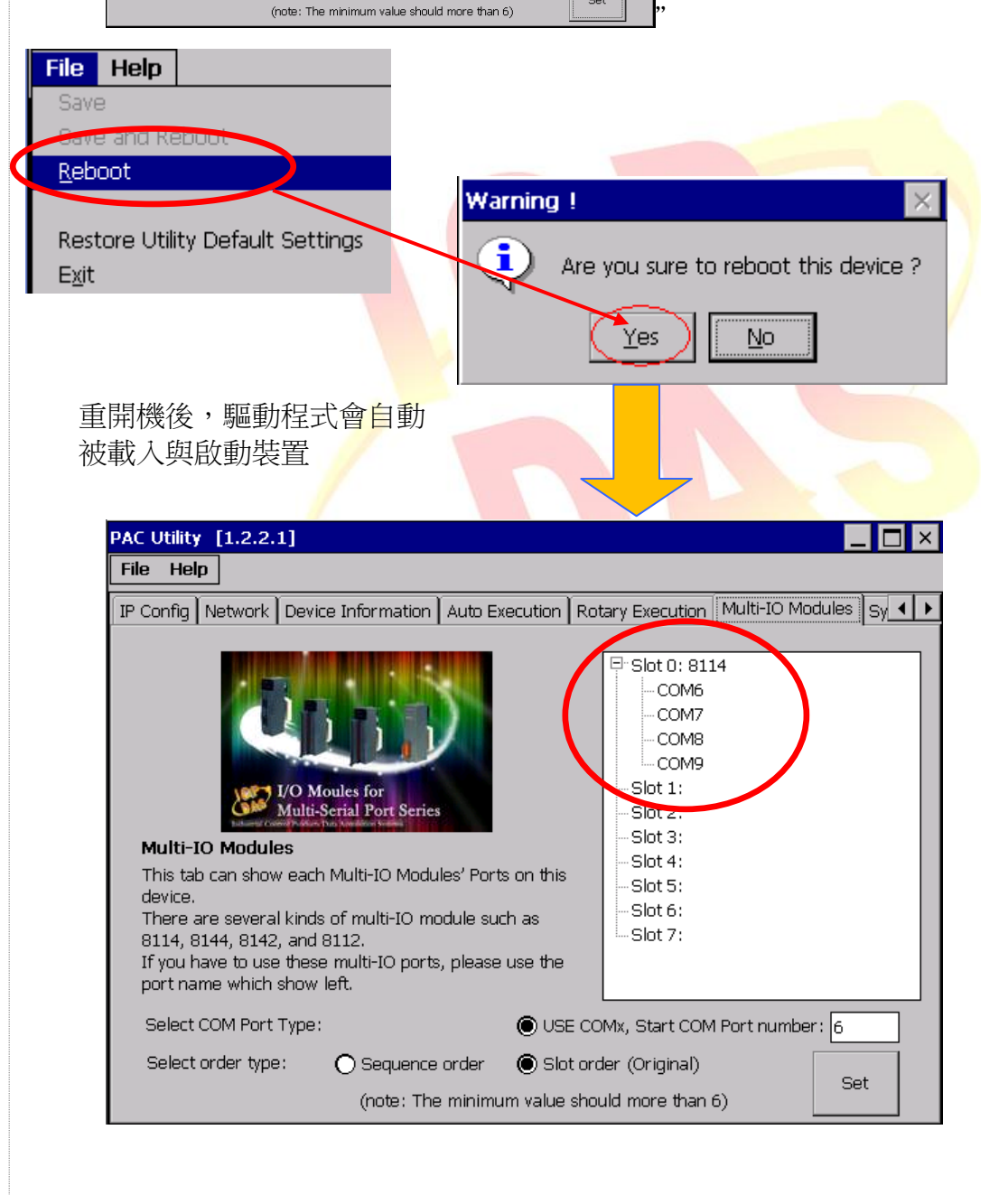

| 者       Eric_Shiu       版本       1.0.0       日期       2018/4/27       頁碼       :         步驟 2:       測試多串列埠通訊模組。       2.1. 將 I-8142 的兩個 Port 連接在一起後,執行 SendToCOM.exe。       (可在下列資料夾中找到 "\System_Disk\Tools\SendToCOM")         File Edit View Go       (可在下列資料夾中找到 "\System_Disk\Tools\SendToCOM")                                                                                                    | <u>4/8</u>     |
|----------------------------------------------------------------------------------------------------|----------------|
| <ul> <li>步驟 2: 測試多串列埠通訊模組。</li> <li>2.1. 將 I-8142 的兩個 Port 連接在一起後,執行 SendToCOM.exe。<br/>(可在下列資料夾中找到 "\System_Disk\Tools\SendToCOM")</li> </ul> File Edit View Go ● ● ● ● ● ● ● ● ● ● ● ● ● ● ● ● ● ● ●                                                                                                    |                |
| <ul> <li>少職 2: 測試多串列埠通訊模組。</li> <li>2.1. 將 I-8142 的兩個 Port 連接在一起後,執行 SendToCOM.exe。<br/>(可在下列資料夾中找到 "\System_Disk\Tools\SendToCOM")</li> <li>File Edit View Go</li> <li>(●) ● ● ● ● ● ● ● ● ● ● ● ● ● ● ● ● ● ●</li></ul>                                                                                                    |                |
| <ul> <li>2.1. 將 I-8142 的兩個 Port 連接在一起後,執行 SendToCOM.exe。</li> <li>(可在下列資料夾中找到 "\System_Disk\Tools\SendToCOM")</li> <li>File Edit View Go</li> <li>( ) ( ) ( ) ( ) ( ) ( ) ( ) ( ) ( ) ( )</li></ul>                                                                                                    |                |
| (可在下列資料夾中找到 " <b>\System_Disk\Tools\SendToCOM</b> ")<br><u>File Edit View Go</u><br>※ ● ② × ② ■ ●                                                                                                    |                |
| Eile     Edit     View     Go       Image: A state of the state of the state of th                                                                                                    |                |
|                                                                                                    |                |
| Contraction protocol and the second                                                                                                    |                |
| Pagaress   System_Disk\Tools\Send ToCOM                                                                                                    |                |
| readme SendToCOM                                                                                                    |                |
| 2.2 再劫行—龙SendToCOM exe,雨隹SendToCOM积式分別開的COM Ports "C                                                                                                    | <b>`^M6"</b> 皖 |
| 2.2. 再執行一人SelidToCOM.exe,兩受SelidToCOM程式方別用啟COM Foils C                                                                                                    | ,OIVIO 與       |
| "COM7" •                                                                                                    |                |
|                                                                                                    |                |
| COM Port Baudrate Data Bit Parity Stop Bit                                                                                                    |                |
|                                                                                                    | 2              |
| Commands<br>Current Packet Size (bytes) a<br>Current Packet Size (bytes) a<br>Current Packet Size ( | -              |
| Total Packet Bytes     0     Total Packet Bytes     0     Start     Stop       Packet Quantity send     0     Packet Quantity received     0     Churt Turus     Start     Turus                                                                                                    |                |
| Clear Stop Time Start Time                                                                                                    |                |
| ICPDAS Send to 1 V1.0.2 2009/06/15                                                                                                    |                |
| COM Port COM7 Bit B Cose                                                                                                    |                |
|                                                                                                    | 4              |
| Commands         Responses           Current Packet Size (bytes)         0           Total Packet Bytes         0           Total Packet Bytes         0                                                                                                    |                |
| Packet Quantity send 0 Packet Quantity received 0 Start Time Start Time Clear Stop Time                                                                                                    | 7              |
|                                                                                                    |                |
|                                                                                                    |                |
|                                                                                                    |                |
|                                                                                                    |                |
|                                                                                                    |                |
| ICD DAS Co. I to Technical decomposit                                                                                                    |                |

| 分類 | 在 WinCE PAC | 編號 | 1-007-01 |    |           |    |            |
|----|-------------|----|----------|----|-----------|----|------------|
| 作者 | Eric_Shiu   | 版本 | 1.0.0    | 日期 | 2018/4/27 | 頁碼 | <u>5/8</u> |

2.3. 使用COM7 送訊息給COM6並檢查結果

| ICPDAS Send to COM V1.0.2 20         Connection Status       1. 在COM7這邊輸入要送給COM6的訊息         COM Port       Baudrate       Data Bit       Parity         COM7       115200       8       0-None Parity       1                                                                                                    |
|----------------------------------------------------------------------------------------------------|
| End string with None LF_CR CR CR_LF LF   Commands Responses   Current Packet Size (bytes) 9 Current Packet Size (bytes) 0   Total Packet Bytes 48 Total Packet Bytes 0   Packet Quantity send 6 Packet Quantity received 0   Clear Stop Stop                                                                                                    |
| 2. 按下 "Send" 按鈕                                                                                                    |
| ICPDAS Send to COM V1.0.2 2009/06/15          Connection Status       Open         COM Port       Baudrate       Data Bit       Parity       Stop Bit       Open         COM6       115200       8       O-None Parity       1       Image: Consection Status       Open         End string with       None       LF_CR       CR       CR_LF       LF       String       Auto string       Auto string       Total Packet Size (bytes)       9       Total Packet Size (bytes)       Total Packet Bytes       57       Facket Quantity send       Start       Stop Set         Packet Quantity send       0       Packet Quantity received       Start Time       Start Time       Start Time                                                                                                    |
| I12345334         ICEPDASS Send to COM VI.0.2 2009/06/15         COM Port       Baudrate       Data Bit       Parity       Stop Bit       Open         COM Port       Baudrate       Data Bit       Parity       I       Close         End string with       None       LF_CR       CR       CR_LF       LF         End string with       None       LF_CR       CR       CR_LF       LF         Current Packet Size (bytes)       O       O       String       Send       Polling         Auto send Internal (ms)       S00       Start       Stop       Start       Stop       Start       Stop       Start       Stop       Start       Stop       Start       Stop       Start       Stop       Start       Stop       Start       Stop       Start       Stop       Start       Stop       Start       Stop Time       Stop Time       Stop Time       Stop Time       Stop Time       Stop Time       V       V       V       V       V       V       V       V       V       V       V       V       V       V       V       V       V       V       V       V       V       V       V       V       V       V       V |
| ICP DAS Co., Ltd. Technical document                                                                                                    |

| 分類 | 在 WinCE PAC | 編號 | 1-007-01 |    |           |    |            |
|----|-------------|----|----------|----|-----------|----|------------|
| 作者 | Eric_Shiu   | 版本 | 1.0.0    | 日期 | 2018/4/27 | 頁碼 | <u>6/8</u> |

## 如何取得 COM Port 的名稱

概述

COM Port 最大數量為 16 個(WP - 8x2x)。16 個 COM port 將依照 COM6 ~ COM21 名稱被自動命名。

要使用 COM Port,下列為程式中的使用範例:

**VB.net:** Dim port As SerialPort = New SerialPort("COM6")

**C#:** System.IO.Ports.SerialPort port = new System.IO.Ports.SerialPort("COM6");

**EVC:** HANDLE hport=CreateFile(\_T("COM6:"),....);

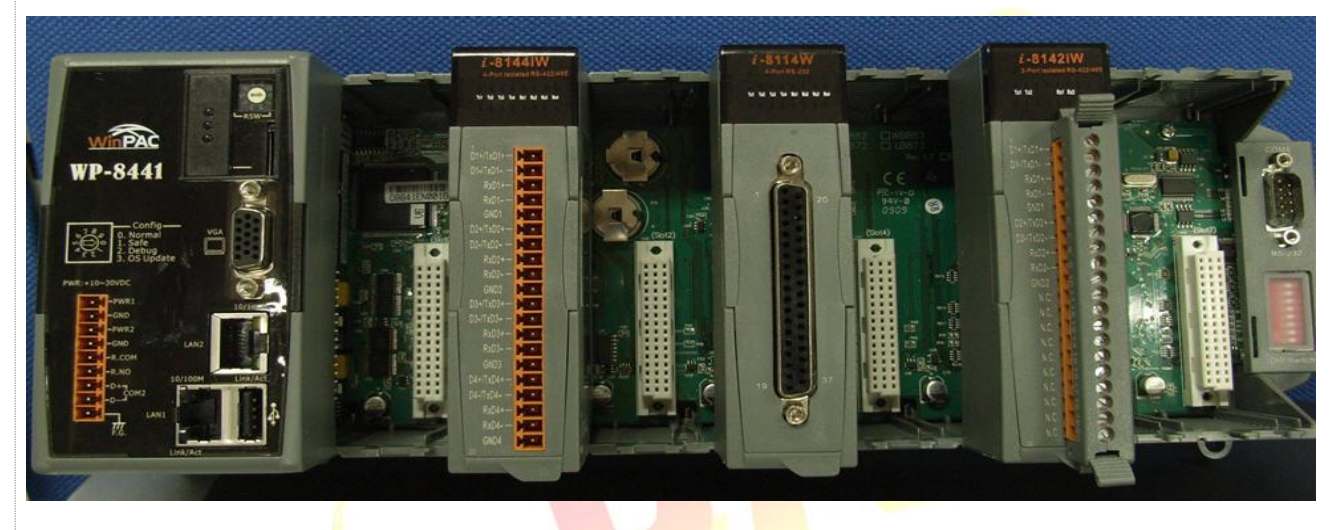

使用下列步驟來取得每個COM Port的名稱:

| 作者<br>Eric_Shiu 版本 1.0.0 日期 2018/4/27 頁碼 78                                                                                                    | 分類                                                                                                   | 在 WinCE PAG                                                                                                    | C系統和應                                                                                  | 原用時常見問題                                                                                    | Ĩ                                                                                                    |                  | 編號 | 1-007-01   |
|----------------------------------------------------------------------------------------------------|----------------------------------------------------------------------------------------------------|----------------------------------------------------------------------------------------------------|----------------------------------------------------------------------------------------|--------------------------------------------------------------------------------------------|----------------------------------------------------------------------------------------------------|------------------|----|------------|
| <complex-block></complex-block>                                                                                                    | 作者                                                                                                   | Eric_Shiu                                                                                                    | 版本                                                                                     | 1.0.0                                                                                      | 日期                                                                                                    | 2018/4/27        | 頁碼 | <u>7/8</u> |
| Inter a based and the both multi-10 module such as first and set and show left.       If you have to use these multi-10 ports, please use the portname which show left.         Select COM Port Type:       ① SE COMM, Start COM Port number: []         Select Com Port Type:       ③ Set order (Original)         Select order type:       ③ Set order (Original)         Select order type:       ③ Set order (Original)         Set       Set                                                                                                    | 步驟 1: 執<br>PAC Utility<br>File Help<br>IP Config N<br>Multi-IO<br>This tab c<br>device.              | 行桌面上的 P<br>[1.2.2.1]<br>etwork Device Inform<br>「IVD Moules Inform<br>IVD Moules for<br>Multi-Serial Port<br>Modules<br>tan show each Multi-IO                                                                                                    | AC Utility                                                                             | の this on this on this                                                                     | ti-serial p<br>ution Multi-IO<br>0: 8114<br>OM6<br>OM7<br>OM8<br>OM9<br>1:<br>2:<br>3:<br>4:<br>5:<br>6: | oort"頁面。         |    |            |
| PAC Utility [1.2.2.1]       > <                                                                                                    | I here are<br>8114, 814<br>If you haw<br>port name<br>Select CC<br>Select or                         | e several kinds of multi-<br>14, 8142, and 8112.<br>re to use these multi-IC<br>e which show left.<br>DM Port Type:<br>der type: O Seq<br>(not                                                                                                    | ) ports, please u<br>uence order<br>e: The minimur                                     | Slot     Slot     Slot     Slot     Slot     Slot     Slot order (Orig n value should more | t COM Port nur<br>inal)<br>than 6)                                                                       | nber: 6          |    |            |
| 1-8114 模組安裝住 Slot 0       Auto Execution       Rotary Execution       Multi-IO Modules       SV         其上的 4 個 COM ports       的名稱為 COM6, COM7, COM8, and COM9.         Image: Signed Component of the state of the state of the | PAC Utility<br>File Help                                                                             | [1.2.2.1]                                                                                                    |                                                                                        |                                                                                            |                                                                                                    | -                |    |            |
| port name which show left.<br>Select COM I-8114 模組安裝在 slot 2.<br>Select order 其上的 4 個 COM ports 的<br>名稱為 COM14, COM15,<br>COM16, COM17, COM15,<br>uld more than 6)                                                                                                    | I-8114<br>其上的<br>的名稱<br>COM8<br>Multi-IC<br>This tab<br>device.<br>There ar<br>8114, 81<br>If you ha | 模組安裝在 SI<br>4 個 COM po<br>為 COM6, CO<br>, and COM9.<br><i>IVO</i> Moules<br><i>IVO</i> Moules<br>Comparison<br>Comparison<br>Compariso | OT U Aut<br>rts<br>DM7,<br>DM7,<br>-IO Modules' f<br>ulti-IO module<br>i-IO ports, ple | Ports on this<br>e such as<br>ase use the                                                  | ry Execution                                                                                             | Aulti-IO Modules |    |            |
|                                                                                                    | port nan<br>Select C<br>Select c                                                                     | ne which show left.<br>COM I-8114 模<br>yrder 其上的 4<br>名稱為 C<br>COM16.0                                                                                                    | 組安裝在<br>個 COM<br>OM14, C<br>COM17.                                                     | slot 2. p<br>ports 的 de<br>OM15, u                                                         | : Slot 5:<br>1x, Start COM<br>r (Original)<br>d more than 6                                              | Port number : 6  |    |            |

| <b></b>                                                                                            | 在 WinCE PAG                                                                                                    | C系統和應                                                                                                    | 用時常見問題                                     |           |            | 編號       | 1-007-01   |
|----------------------------------------------------------------------------------------------------|----------------------------------------------------------------------------------------------------|----------------------------------------------------------------------------------------------------|--------------------------------------------|-----------|------------|----------|------------|
| F者                                                                                                 | Eric_Shiu                                                                                                    | 版本                                                                                                    | 1.0.0                                      | 日期        | 2018/4/27  | 頁碼       | <u>8/8</u> |
| 點選右                                                                                                | 這邊的選項,CON                                                                                                    | /I Port 將會                                                                                               | 會依照                                        |           |            |          |            |
| Slot0                                                                                              | COM6、COM7                                                                                                    | <ul><li>COM8</li></ul>                                                                                   | 、COM9                                      |           |            |          |            |
| Slot1                                                                                              | COM10、CON                                                                                                    | 111 \ COM                                                                                                | 112 · COM13                                |           |            |          |            |
| Slot2                                                                                              | : COM14 ∖ CON                                                                                                    | 15 · COM                                                                                                 | 116 · COM17.                               | 排列        | 下去         |          |            |
| PAC Utility<br>File Hel                                                                            | y [1.2.2.1]                                                                                                    |                                                                                                    |                                            | _         |            |          |            |
| IP Config<br>Multi-J<br>This tat<br>device.<br>There a<br>8114, 8<br>If you H<br>port na<br>Select | Network Device Information<br>Device Information<br>Device Information<br>Information<br>In | Auto Execution<br>Auto Execution<br>dules' Ports on this<br>nodule such as<br>ts, please use the<br>O US | Rotary Execution         Multi             | number: 6 |            |          |            |
| Select                                                                                             | order type: O Sequenc:                                                                                                    | e order 💿 Sk                                                                                             | ot order (Original)<br>should more than 6) | Set       |            |          |            |
| 上上<br>點選左<br>COM1                                                                                  | E邊的選項,CON                                                                                                    | <mark>/ Po</mark> rt 將會                                                                                  | 會依照 COM6、                                  | COM7      | • COM8 • C | COM9 \ C | OM10 、     |

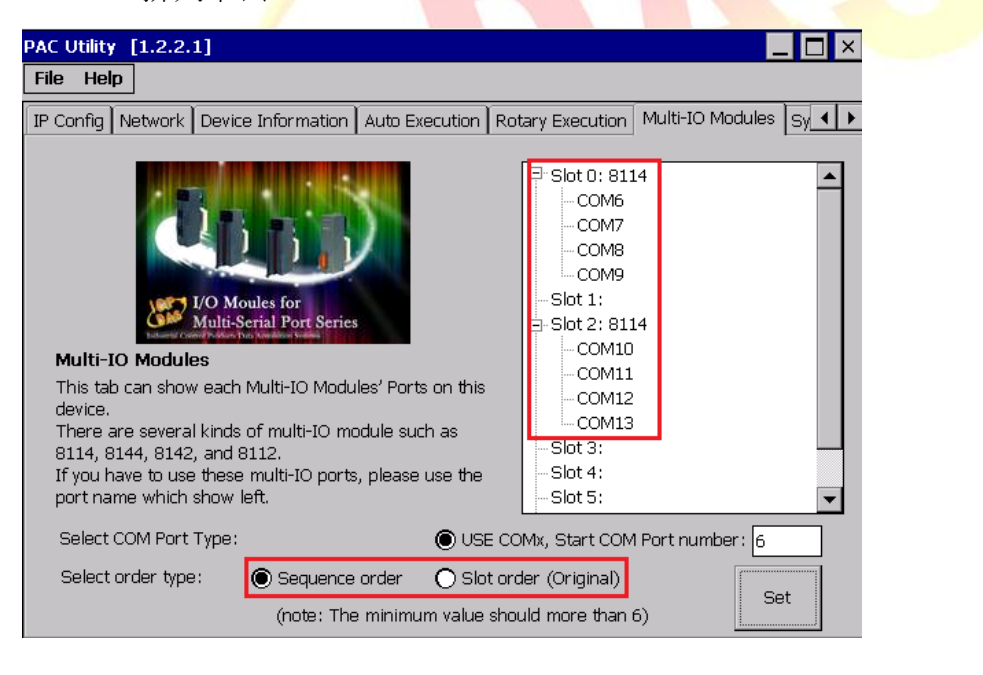